### SUPREME COURT OF INDIA

F.No. 9/SG/2015 Dated : April 20, 2015

### CIRCULAR

In order to overcome the difficulties being faced by the members of the Bar and the other visitors to the Supreme Court in having internet connectivity in the Supreme Court, as per directions, the matter was taken up with various service providers, including M/s Firefly Networks Limited, for providing wi-fi services.

It is hereby informed that a provision for wi-fi access for the members of the Bar and also for the visitors to the Supreme Court has been made in the Supreme Court and the said 24X7 service will be provided by M/s Firefly Networks Limited w.e.f. 20<sup>th</sup> April, 2015, 9.30 A.M. So far as charges payable towards the use of wi-fi services are concerned, the information will be provided by the said Service Provider online while accessing the wi-fi services in SC wi-fi zone.

Mi [V.S.R. Avadhani] Secretary General

### Copy for information to :

- 1. The Secretary, Supreme Court Bar Association
- 2. The Secretary, Supreme Court Advocates-on-Record Bar Association
- 3. The Secretary, Women Lawyers' Association
- 4. The Secretary, Advocates' Clerks' Association

# Step-by-Step Guide for accessing WiFi service at Supreme Court WiFi Zone

Prepared By: Computer (IT) Cell Supreme Court of India After enabling WiFi of the instrument (mobile/ tablet/ laptop), following Wifi names (SSIDs) would appear in the zone:

- (I) VFWiFiVoucher
- (II) Vodafone WiFI
- (III) Airtel Hangout

Wifi (a) service can be used by subscriber of any mobile service provider. The service can be used in SIM based as well without SIM as (wifi devices tablets/ laptops, using the One Time Password received mobile number any on

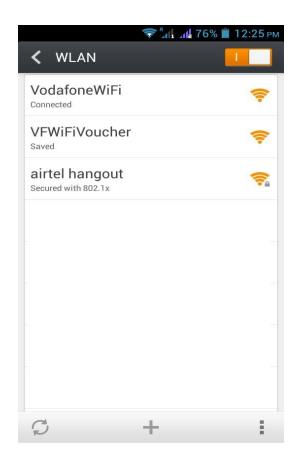

given by the subscriber while accessing the service)

### **Option 1: VFWiFiVoucher**

Step 1: Select VFWiFiVoucher SSID

**Step 2**: Upon opening a web browser and entering URL (website address) of any website, the user will be automatically redirected to VFWiFiVoucher login page.

## **Step 3:** Choose a WiFi pack from the drop-down menu

Complimentary Wi-Fi pack can be used for a few days after the launch of the services which offers free trial usage for 20 minutes (upto 100 MB) per mobile number per day.

After consuming the Complimentary Wi-Fi pack, subscriber can purchase

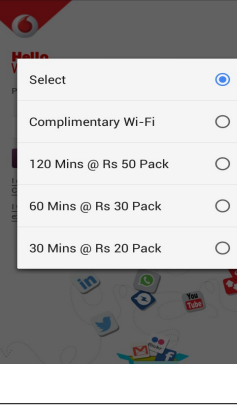

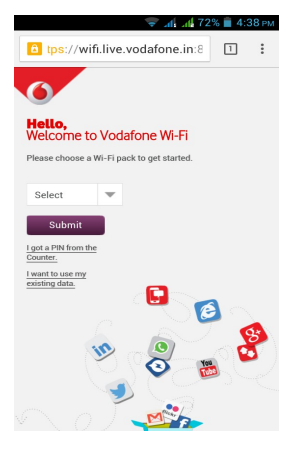

1 72% 🛑 4:38

other WiFi packs i.e. (i) Rs 20 for 30 minutes; (ii) Rs. 30 for 60 minutes; and (iii) Rs. 50 for 120 minutes. As assured by service provider, subscribers will shortly be provided with more options with daily, weekly and monthly packs.

Step 4: Enter your mobile number and click Generate Password

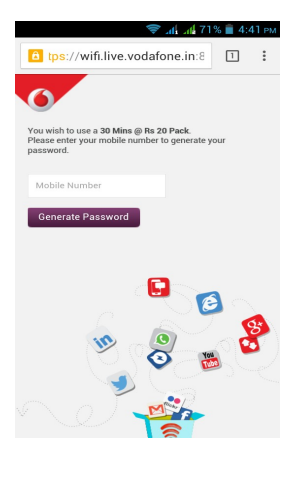

**Step 5**: Fill the Password from the SMS received on your Handset and Click Submit.

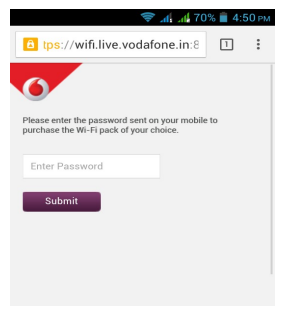

### Step 6: Choose the payment method

The payment can be made using any online payment method i.e. Netbanking, Credit Card and Debit Card.

Payment using Credit Card

47% 📕 4:19 PM

CVV/ CVC

Powered by BillDesk

#### Payment methods

| tps://www.billdesk.com/pc                                     | Payment Amount: ₹20.00           |
|---------------------------------------------------------------|----------------------------------|
| ≡                                                             | Pay by Credit Card AmEx ezeClick |
| Payment Amount: ₹20.00                                        |                                  |
| Credit Card                                                   | Card Number                      |
|                                                               | Enter card number                |
| Debit Card                                                    | Expiration Date CVV/ CV          |
| Debit Card + ATM PIN                                          | Month Year                       |
|                                                               | Card Holder Name                 |
| Internet Banking                                              | Enter card holder name           |
| Wallet/ Cash Cards                                            |                                  |
|                                                               | Make Payment                     |
| ick here to abort transaction and go back to<br>merchant site |                                  |

5

| Payment using Debit Card                                                                                                    | Payment using Internet Bank                                                                                                    |
|----------------------------------------------------------------------------------------------------|----------------------------------------------------------------------------------------------------|
| Image: State of the state of the state | Image: state of the state of the stat |
|                                                                                                    | =                                                                                                    |
| (ose your vev/mac password)                                                                                                    | Payment Amount: ₹20.00                                                                                                    |
| Select Debit Card<br>== Top Banks ==                                                                                                    | Pay using Internet Banking                                                                                                    |
| Card Number                                                                                                    |                                                                                                    |
| Enter card number                                                                                                    |                                                                                                    |
| Expiration Date CVV/ CVC                                                                                                    |                                                                                                    |
| Month Year                                                                                                    |                                                                                                    |
| Card Holder Name                                                                                                    | State Back of India                                                                                                    |
| Enter card holder name                                                                                                    |                                                                                                    |
|                                                                                                    | All Banks                                                                                                    |
| ◎ Pay by <b>RuPay</b>                                                                                                    | == Select your Bank ==                                                                                                    |
| Make Payment                                                                                                    | Make Payment                                                                                                    |

**Step 7:** After choosing the payment method of your choice, you will be directed to the payment gateway and after making the payment, you will be logged in to the WiFi.

### Option 2 : VodafoneWifi

Vodafone customers can use their existing 3G pack by selecting "VodafoneWiFi" SSID from the list of available networks and continue using the 3G pack allowance over the Vodafone Wi-Fi network.

Step 1: Choose VodafoneWiFi SSID

**Step 2:** Click on the notification "Sign into WiFi network"

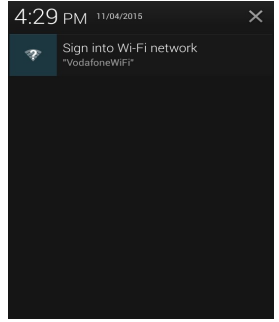

**Step 3:** You will be automatically directed to Vodafone Login page

**Step 4:** Fill the Mobile Number and Click on Generate Password

**Step 5:** Fill the Password from the SMS received on your Handset and Click Sign In.

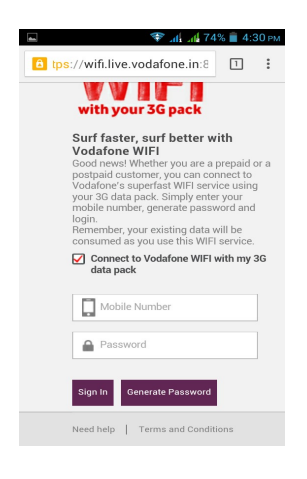

You are now connected to VodafoneWiFi.

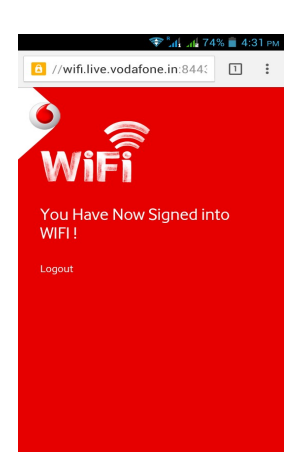

### **Option 3: Airtel Hangout**

As assured by Airtel, its subscribers will be able to use Airtel Internet packs seamlessly with in 6-8 weeks' time using "Airtel Hangout" SSID.

\*\*\*\*\*\*\*